## **Jumping Invitations**

## How to filter on my pending OC invitations on the FEI Online Invitation System

You have been notified that the Organising Comittee has invited you for a specific Event?

You want to see only your pending OC invitations?

**Step 1:** Go to <u>https://invitation.fei.org</u> and login with your FEI ID number and password.

**Step 2:** You land on your **Dashboard** from where you can click on **OC invitations**. In the section **My OC invitations**, at the top right, you will see the option **Only pending invitatons**.

You can use the toggle button to swith from "No" to "Yes" to see the pending invitations.

The Pending invitations will have the status "Invited" in blue, and you will have the Page 1/2

(c) 2024 Fédération Equestre Internationale <usersupport@fei.org> | 2024-05-16 16:55

URL: https://howto.fei.org/content/25/213/en/how-to-filter-on-my-pending-oc-invitations-on-the-fei-online-invitation-system.html

## **Jumping Invitations**

option to accept or decline them.

Unique solution ID: #1212 Author: Last update: 2020-12-17 11:05